#### 下医中誌 医中誌 Web Ver.4 クイックガイド ログイン方法 ()(((())) 医学中央雑誌刊行会 REPERTING Var. 4 D.F.4 2488 ID/PW を入力 1 11001 パスワード Design Bergesis off B. 1.1. is consumption of the States particular of the States of the States Barrier States ATTOT SALAR ログイン RF4-4ンターネットサービス a Du BRAND MA 20100 010485 IP 認証の場合は表示されません 똜우찮 ALC: NO. CARDINAL PER 医中熱の - Contraction http://www.jamas.or.jp COUNCIL-ROBERT F CONVERSION AND A CONTRACTORS And the second ADVANCED MODE、BASIC MODE を選択 Inclusion, Breastania, and Statistical Academics, Balance and Academics and Academics an ADVANCED MODE 医中誌WEBchushi wel **MICHUSHI** 基本の3ステップ d Cento Revuo N (1) キーワードを入力 (C) Service Menu HOME BASIC ADVANCED CUF EQA (2)検索ボタンをクリック ○ 医中基ホーム (D) 検索対象年 ・・・・ 2001~2006 |支更| (3)検索式に反映され、件数が表示される 87 82 18 18 CT 検索屈腔 A | < 2881 - 2006 3 自然建筑人—5 No. 社業式 11-13 殺り込み検索員 1 11 (胃腫痛/1) or 胃癌/4L) 25.512 SD17-ビス 絞込み項目 12 (番物理注/TH or 番物座注/4L) 135,856 ¥. \*\*\*\*\*\*\* 13 -----11 and 12 4,525 How 和王弘し - ~15 和王弘し 「日日二 年 - 日 - 田田市 (5 AND -BEFORE BEFORE THE O # [####/j 5 ----**(B)** Data Dala Data Delata Data Data Delata Data Data Delata D-M 9610 DENEW DENEMALS DWA M 11 AND 12 被索請入力 キーワード入力ボックス 検索語入力 ..... GREAT CHART CHART 検索語入力 (F)回該制語への案内 回下位語も含む(G) パージあたりの表示体数 500 3 統制語 10.1418 ※線補加時間の参照(磁県)(H) 開催な 著者名 理도 전체 ♥様素対象の観定(開閉) ( ) 収載誌名 中世(江戸和) 近世(江戸期) 県代(開始へ) 起送 教生児 ます(1) \*\*\*\*\* 所属機関名 ...... 特集名 (1919年~) - # INSTRUMPTION All Fields メタアナリシ 比較構定(10 お開力・ タイトル+抄録 タイトル No americania THE LOW ATT COLUMN 間空なし、 単常年 会社・利用税 以前の利用 おたけ、構造の はは物果・指書物果 ディタ 間至なし 注意 単物原語 分和的原語 抄録 シソーラス 🔽 IISSN <u>文献</u>番号 11日 日本市法 城市市法 78 TRACE BUILD 10.0 0 K 11 👔 絞込み項目 原蒂 二 総説 二 解説 二 会議録除く 12.00 M () オペイ シソーラス 🔽 快雨対象データ v 医机能免疫体 😗 指定なし 💙 年 ~ 指定なし 💙 年 収載誌名 2 □ 看護 □ 歯学 □ 勘医学 (2003年~)

(A) AND・OR 検索 (1) チェックボックスにチェックを入れる

- (2) プルダウンで「AND」「OR」を選択
- (3)「検索履歴を実行」ボタンをクリック
- \*あるいは検索語入力ボックスに「#1 AND #2」と手入力し、検索ボタンをクリック
- 検索語入力ボックスに 「#1 NOT #2」と手入力し、検索ボタンをクリック NOT 検索

□ メタアナリシス(1999年~) □ ランダム化比較試験(1999年~) □ 比較臨床試 腰(1999年~) 🗌 比較研究(2003年~) 🗌 診療ガイドライン(1999年~)

(B) 検索フィールドの限定 プルダウンで選択

所属機関名

- (C) ログアウト 検索が終了したら必ず「終了」ボタンをクリック.ログアウト画面に移動する
- (D)検索対象年の変更検索対象年を変更し、同じ検索式を再度検索させることができる
- (E) 絞込み検察へ 絞込みたい履歴にチェックを入れ、クリック.詳細な絞込みを行うことができる
- (F)統制語への案内 チェックをはずすとオートマッピング機能を無効にできる
- (G) 下位語も含む チェックをはずすと統制語の下位語を含まない検索ができる
- (H) 候補語辞書の参照 「シソーラス」「収載誌名」「所属機関名」の同義語辞書を参照できる
- (1)検索対象の限定 絞込み検索ができる

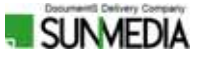

### BASIC MODE

|                                                           | roced            |                                                                                               |
|-----------------------------------------------------------|------------------|-----------------------------------------------------------------------------------------------|
| Service Menu                                              | HOME. BASIC      | ADVANCED CUP BOARD                                                                            |
| <u>         B+B+-4         </u>                           |                  | 林田川香井 20112008 (工業)                                                                           |
|                                                           | キーワードや夏春         | CRANDER RECOV                                                                                 |
| 0 80 20-2                                                 | 秋余語入力 🌳          | キーワード入力ポックス                                                                                   |
| 读索語入力 🗸                                                   | 1ページあたりの出力       | 件数 22件 🛩                                                                                      |
| 索語入力                                                      | ●相来対象の限定         |                                                                                               |
| 流制語<br>落者名<br>収載誌名<br>所属集名<br>い Fields<br>タイトル+抄録<br>タイトル | ETORU O          | □ 社師あり □ 特集 □ 植州昭吉 □ 虹州昭告降く                                                                   |
|                                                           | ATER O           | □##□#EER□#ER□☆EBBBBB( 殺込の場日                                                                   |
|                                                           | ##H##-1 0        | 777                                                                                           |
|                                                           | BRANKIN D        | · 推定なし ♥ 毎 ~ 指定なし ♥ 毎                                                                         |
|                                                           | * * 0            | 68 C 67 C 85 C 85 (2003 -)                                                                    |
|                                                           | ##\$#4> <b>0</b> | □ メタアナリシス(1999年~) □ ランダム化出版取扱(1999年~)<br>□ 比較販売加強(1999年~) □ 比較研究(2007年~)<br>□ 診療ガイドライン(399年~) |

# シンプルなインターフェース

## ADVANCED MODE との違い

- ・検索履歴が残らず、履歴を使った検索ができない
- ・「候補語辞書の参照」機能がない

## 検索結果の表示・印刷・保存

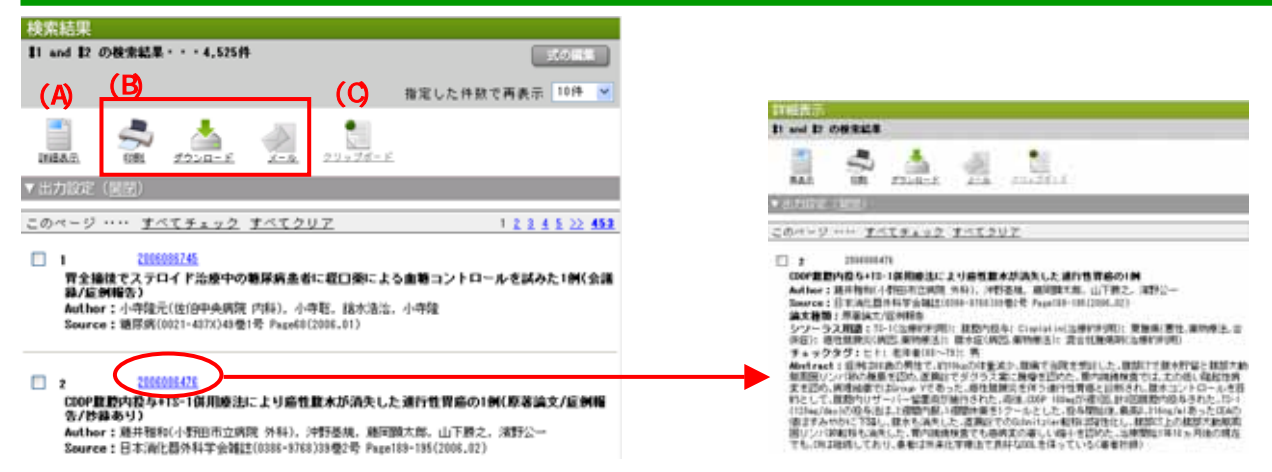

- (A) 詳細表示 チェックボックスにチェックを入れ、「詳細表示」をクリックすると、文献の詳細が表示される \*何もチェックがないと表示されたすべての文献が対象となる
  - \*文献番号のクリックでも同様に詳細が表示される

(B)印刷・ダウンロード・メール チェックボックスへのチェックが必須

(C) クリップボード(今後リリース予定) チェックボックスにチェックを入れ、「クリップボード」をクリックするとク リップボードに保存される

#### 検索のポイント

# オートマッピング、シソーラス、統制語とは?

入力語に対応する統制語があった場合、自動的に加えられ検索が実行される(オートマッピング機能)。

例えば「胃癌」という入力語については、「胃腫瘍」という統制語が自動的にマッピングされ検索が実行される。「胃癌、 胃への転移、Stomach Cancer・・・」といった様々な表現も、一つのことばで網羅的に検索できるよう、語が統制されて いる(統制語)。統制語を体系付けた辞書をシソーラスと呼ぶ。

#### Pre 医中誌とは?

雑誌発行からデータベースに収録されるまでのタイムラグを減らすため、統制語が付与される前の、書誌事項(一部に ついては抄録)のみのデータが収録される。そのデータのこと。追って統制語が付与された完了データも改めて収録さ れる。

AND OR NOT の間には必ずスペースをあける

 胃癌 AND 薬物療法
 ×
 胃癌 AND 薬物療法

 スペースを含む検察方法は?

 全体をダブルクォーテーション(")で囲む。
 例: "H2 Blocker "

 AND OR NOT の入力は、全角半角、大文字小文字 いずれも可

 半角カタカナの入力は不可

 著者名、収載誌名、所属機関名、特集名については、完全一致検察ができる。全体を[] で囲む。

 例:[鈴木昭]/AU

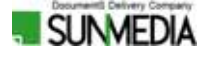